## GoToWebinar 利用方法

1. メールでご案内差し上げたウェビナーURL にアクセスします。

2. 下記の画面が表示されますので、First Name (名)、Last Name(姓)、 Email Address (Eメールアドレス)を入力し、Register (登録)のボタンをクリックします。

| Test (                                                                                      | OSEAL                                                                       |
|---------------------------------------------------------------------------------------------|-----------------------------------------------------------------------------|
| Mon, Nov 11, 2019 3:00 PM - 4:00 PM JST                                                     |                                                                             |
| *Required field<br>First Name*                                                              | Last Name*                                                                  |
| Email Address*                                                                              |                                                                             |
| By clicking this button, you submit your information to the webinar organizer, who will use | : it to communicate with you regarding this event and their other services. |
|                                                                                             |                                                                             |

3. 登録が完了すると下記の画面が表示されます。

|                                                                                                    |                                                                                                    | You're Reg                                                  | sistered! |  |
|----------------------------------------------------------------------------------------------------|----------------------------------------------------------------------------------------------------|-------------------------------------------------------------|-----------|--|
| Test OSEAL                                                                                                    |                                                                                                    |                                                             |           |  |
| Mon, Nov 11, 2019 3:00 PM -                                                                                                    | :00 PM JST                                                                                           |                                                             |           |  |
| Add to Calendar 💙                                                                                                    |                                                                                                    |                                                             |           |  |
|                                                                                                    |                                                                                                    |                                                             |           |  |
|                                                                                                    | nar.                                                                                                 |                                                             |           |  |
| At the time above, join the wel                                                                                                    |                                                                                                    |                                                             |           |  |
| At the time above, join the well<br>Before joining, be sure to check                                                                                         | system requirements to avo                                                                           | oid any connection issues.                                  |           |  |
| At the time above, join the well<br>Before joining, be sure to check<br>A confirmation email with infor                                                      | system requirements to ave<br>nation on how to join the w                                            | oid any connection issues.<br>'ebinar has been sent to you. |           |  |
| At the time above, join the well<br>Before joining, be sure to check<br>A confirmation email with infor<br>Questions or Comments? Cont                       | system requirements to aven<br>nation on how to join the w<br>ct: oseal@lionsclubs.org               | oid any connection issues.<br>rebinar has been sent to you. |           |  |
| At the time above, join the well<br>Before joining, be sure to check<br>A confirmation email with infor<br>Questions or Comments? Cont<br>To Cancel this Reg | system requirements to aven<br>nation on how to join the w<br>lot: oseal@lionsclubs.org<br>istration | oid any connection issues.<br>rebinar has been sent to you. |           |  |

## 4. GoToWebinar をインストールします。

ウェビナーに参加するためには、Go To Webinar のインストールが必要です、インストールがお済でない場合は、お手数ですがインストールをお願いします。インストールは上記の図で黄色くハイライトされている 「join the webinar」にアクセスすると自動的に開始されます。下記の図の左下に表示される「Go to Webinar Opener」(Go To Webinar をインストールする)をクリックし、ポップアップ画面が表示されたら「Run」(実行する)をクリックします。

| Run Goto<br>The download should as                    | Webinar Opener<br>ternatically begin in a feet seconds, buill find, please restart the download. |
|-------------------------------------------------------|--------------------------------------------------------------------------------------------------|
| Questions?<br>Contact Global Customer Support or twee | I to us @potowelanar.                                                                            |
|                                                       | Open File - Security Warning                                                                     |
|                                                       | Do you want to run this file?                                                                    |
| out Us   Terms of Service   Privacy Policy            | Name:innyc\Downloads\GoToWebinar Opener (1).exe                                                  |
| Click GoToWebinar<br>Opener to begin.                 | From: C\Users\t_ginnyc\Downloads\GoToWebinar Op                                                  |
| 10 Epe. an                                            | Run Cancel                                                                                       |
|                                                       | Aways ask before opening this file                                                               |

以下のようなセキュリティ警告が出た場合は、「許可する」「実行する」などのボタンを押してインストールを 進めてください。

| download.citrixonline.com から GoToWebinar Opener.exe を実行または保存しますか? | ×                      |
|-------------------------------------------------------------------|------------------------|
| 🕐 この種類のファイルは PC に問題を起こす可能性があります。                                  | 実行(R) 保存(S) ▼ キャンセル(C) |

GoTo Webinar のインストールが完了すると、自動的に GoToWebinar が起動し、ウェビナーの画面が表示されます。

5. 利用するオーディオ(Computer Audio)を選択してください。

|                |                                                                                                    | _ ×            |
|----------------|----------------------------------------------------------------------------------------------------|----------------|
| 68             | 3                                                                                                    |                |
| Liz's Month    | ly Demo                                                                                                    | _ ×            |
| Computer audio | DPM Pacific Standard Time<br>dio option<br>Phone call<br>Transmit (Plantronics Si<br>You will join in listen-only | sh<br>Continue |
|                | Remember my choice                                                                                                | 🌐 English 🔫    |

6. 主催者の準備が整うと、ウェビナーが開始されます。コントロールパネルのご利用方法は 以下の通りです。

|                                                   | File View Help ⊕-                                                                                                    |
|---------------------------------------------------|----------------------------------------------------------------------------------------------------|
| コントロールパネルを最小化 →                                   | Audio                                                                                                    |
| コントロールパネルを最小化 →<br>音声はオフ(消音) →<br>画面をフルスクリーンで表示 → | Audio   Sound Check   Phone call   Phone call   MUTED   Microphone (HD Webcam C510)   Speakers (High Definition Aud   Handouts: 2   Audio   OTT-05-05_11-59-21.png   OTM iOS.jpeg   Cuestions   Inter a question for staff |
|                                                   | Multi sessions different registrants<br>Webinar ID: 980-960-603                                                                                                    |
|                                                   | GoToWebinar                                                                                                    |